1. Présentation générale

| Standard - AdwCleaner - v1.404 - ©Xplode |                       |
|------------------------------------------|-----------------------|
|                                          | Chrocher<br>By Xplode |
| Actions<br>Recherche                     | Informations<br>Prêt. |
| Suppression<br>Désinstallation           | Autre<br>Faire un don |
|                                          |                       |

AdwCleaner est un outil efficace visant à supprimer :

- Les adwares (programmes publicitaires)
- Les PUP/LPIs (programmes potentiellement indésirables)
- Les toolbars (barres d'outils greffées au navigateur)
- Les hijackers ( détournement de la page de démarrage du navigateur vers un site malveillant )

Il dispose d'un mode « recherche » et d'un mode « suppression ». Il se désinstalle très simplement grâce à l'option "Désinstallation". Il est compatible Windows XP/Vista/7 32 et 64 bits.

Voici un lien pour le télécharger :

http://general-changelog-team.fr/telechargements/logiciels/finish/75outils-de-xplode/28-adwcleaner

## 2. Description et utilisation

Il affiche 3 boutons.

## 1 - <u>Recherche</u>

Il faut cliquer sur « Recherche » pour lancer le scan du PC. En quelques secondes un rapport s'affiche. Vous pourrez d'ailleurs retrouver celui-ci dans C:\AdwCleaner[R1].txt

Ce rapport se décompose en une brève description du système d'exploitation et de l'administrateur du PC puis suivent le listing de 4 grandes catégories.

Les services. Les dossiers ou fichiers. Les clés du registre. Les entrées dans les navigateurs.

Si votre PC est « Clean », vous devrez voir quelque chose qui ressemble à cela :

```
***** [Services] *****
```

\*\*\*\*\* [Fichiers / Dossiers] \*\*\*\*\*

```
***** [Registre] *****
```

```
***** [Navigateurs] *****
-\\ Internet Explorer v9.0.8112.16421
```

[OK] Le registre ne contient aucune entrée illégitime.

```
-\\ Mozilla Firefox v9.0.1 (fr)
Profil : f1aptgbn.default
Fichier :
C:\Users\votrepseudo\AppData\Roaming\Mozilla\Firefox\Profiles\f1aptgb
n.default\prefs.js
```

[OK] Le fichier ne contient aucune entrée illégitime.

Par contre, si votre PC est infecté, vous pouvez voir ce genre de chose :

```
***** [Services] *****
```

```
***** [Fichiers / Dossiers] *****
Dossier Présent : C:\Users\votre
pseudo\AppData\Roaming\Mozilla\Extensions\{ec8030f7-c20a-464f-9b0e-
13a3a9e97384}
```

```
***** [Registre] *****
Clé Présente :
HKLM\SOFTWARE\Microsoft\SystemCertificates\AuthRoot\Certificates\
2796BAE63F1801E277261BA0D77770028F20EEE4
Clé Présente :
HKCU\Software\Microsoft\Windows\CurrentVersion\Ext\Stats\{8856F96
1-340A-11D0-A96B-00C04FD705A2}
```

```
***** [Registre (x64)] ****
Clé Présente :
HKLM\SOFTWARE\Microsoft\SystemCertificates\AuthRoot\Certificates\
2796BAE63F1801E277261BA0D77770028F20EEE4
Clé Présente :
HKCU\Software\Microsoft\Windows\CurrentVersion\Ext\Stats\{8856F96
1-340A-11D0-A96B-00C04FD705A2}
```

\*\*\*\*\* [Navigateurs] \*\*\*\*\* -\\ Internet Explorer v9.0.8112.16421

[OK] Le registre ne contient aucune entrée illégitime.

```
-\\ Mozilla Firefox v9.0.1 (fr)
Profil : f1aptgbn.default
Fichier :
C:\Users\votrepseudo\AppData\Roaming\Mozilla\Firefox\Profiles\f1aptgb
n.default\prefs.js
```

[OK] Le fichier ne contient aucune entrée illégitime.

Dans cet exemple, il y a 1 dossier + 2 clés du registre infectés. Cela peut être encore pire dans certains cas. Vous pouvez avoir en plus des services et des ToolBars parasites.

## 2 - Suppression

Il faut cliquer sur « Suppression » pour lancer le nettoyage. Une fenêtre apparaît vous signalant que tous les logiciels en cours d'utilisation seront arrêtés. Sauvez vos travaux et cliquez sur « OK ».

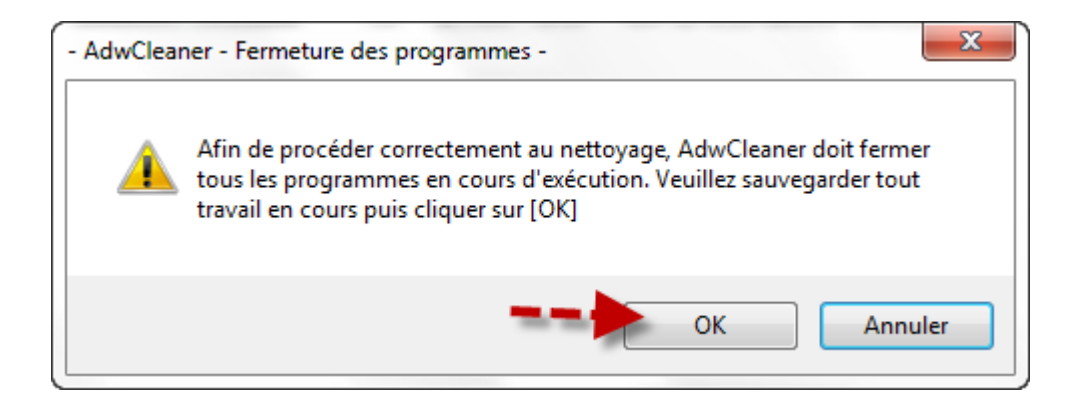

La suppression s'effectue ( avec ou sans redémarrage du PC ) et un rapport des résultats s'affiche. Vous pouvez retrouver celui-ci dans C:\AdwCleaner[S1].txt

Le rapport énonce toutes les corrections apportées à votre registre. Les services arrêtés (tués), les fichiers malveillants supprimés, les clés du registre supprimées et les barres d'outils désinstallées.

Cela donne par exemple ceci :

```
***** [Services] *****
```

```
***** [Fichiers / Dossiers] *****
Dossier Supprimé : C:\Users\votre
pseudo\AppData\Roaming\Mozilla\Extensions\{ec8030f7-c20a-464f-9b0e-
13a3a9e97384}
```

```
***** [Registre] ****
Clé Supprimée :
HKLM\SOFTWARE\Microsoft\SystemCertificates\AuthRoot\Certificates\
2796BAE63F1801E277261BA0D77770028F20EEE4
Clé Supprimée :
HKCU\Software\Microsoft\Windows\CurrentVersion\Ext\Stats\{8856F96
1-340A-11D0-A96B-00C04FD705A2}
```

```
***** [Registre (x64)] *****
```

```
***** [Navigateurs] *****
-\\ Internet Explorer v9.0.8112.16421
```

[OK] Le registre ne contient aucune entrée illégitime.

-\\ Mozilla Firefox v9.0.1 (fr) Profil : f1aptgbn.default Fichier : C:\Users\votrepseudo\AppData\Roaming\Mozilla\Firefox\Profiles\f1aptgb n.default\prefs.js

[OK] Le fichier ne contient aucune entrée illégitime.

3 - Désinstallation

Ce bouton vous permet de désinstaller facilement AdwCleaner.

Personnellement, je vous conseille de le conserver afin d'effectuer des scans régulièrement.